## 活动管理员如何组织在线评审及作品推优操作指南

一、市县(厅直属、有关高校附属中学)活动管理员如何组织开展作品在线评审
1.市县(厅直属、有关高校附属中学)活动负责人使用市县(厅直属、有关高校附属中学)活动管理员账号、密码,登录省资源平台。(如不知道活动管理员账号、密码,请咨询省资源平台技术人员:陈工,电话:36634030)。

|                          |                               |                   |                 | AL STADITION             | KAN PERSONAL PAPER DA | M Sellin Z / OBC/S T E | (D) 1015+ 0) 111 11                                                                                              | SOUTH S EXTREMENT INC.                                                   | 8     |        |             |
|--------------------------|-------------------------------|-------------------|-----------------|--------------------------|-----------------------|------------------------|----------------------------------------------------------------------------------------------------|--------------------------------------------------------------------------|-------|--------|-------------|
|                          | 参加   海南智慧教<br>Smart Education | (育平台<br>of Hainan | 首页 课程           | 资源名师教                    | 研 应用 空间               | 活动                     |                                                                                                    | 登录   客户端                                                                 |       |        |             |
|                          | @ 海南0                         | D川学智慧             | <b>救</b> 育平台    | 5                        |                       | /                      | <u>کې</u> .                                                                                                    | 搜索关键字 Q                                                                  |       |        |             |
|                          |                               | HER T             | 在               | 海河                       | 南                     | ***                    | <ul> <li>1 長阪</li> <li>第三十届海南省</li> <li>第三批海南省中</li> <li>2023年海南省中</li> <li>海南省中小学校/</li> <li>中小学地方课程</li> </ul> | 更多 ><br>效师教育教学信息化评<br>小学教育信息化应用示<br>小学实验教学说课优秀<br>后信息技术创新与实践<br>文学课例视频报送 |       |        |             |
|                          |                               |                   |                 | 4 ì                      | 果程学习 🕨                |                        |                                                                                                    |                                                                          |       |        | ⑦<br>你用用中心  |
|                          | 德育                            | □ 课程教学 □          | 体育              | 美育                       | 劳动教育                  | 课后服务                   | 教师研修                                                                                                    | 家庭教育                                                                     |       |        | PCT588      |
|                          | 小学课程<br>小学1-6年级优质             | 素種資源              | <mark> 初</mark> | <b>中课程</b><br>₱7-9#級优质课程 | <b> 高中说</b><br>高中1-34 | <b>果程</b><br>#级优质课程    | 国家中小学                                                                                                    | 開業教育平台                                                                   |       |        | LE<br>APP下线 |
| ·哈巴日己年短朝高的别时,开怀:她五十还有人送花 |                               |                   |                 |                          |                       |                        |                                                                                                    |                                                                          | ⊗ ≋ ⊻ | NE H D | 띧 Q) Q 1009 |

## 2. 登录省资源平台,在首页找到 第三十届教师教育教师活动,点击参与。

|                       | CI》E方整泉入口进行统一认证整泉。                                                                                                    |                                                                                                    |
|-----------------------|----------------------------------------------------------------------------------------------------|----------------------------------------------------------------------------------------------------|
|                       | ★★   海告智慧教育平台<br>Grant Education of Harbon ▲ 直页 课程 资源 名师 校研 应用 空间 活动                                                                                                    | 登录   客户端                                                                                                    |
| Room_                 | <ul> <li>: 海南中川学智慧教育平台</li> </ul>                                                                                                    | 道理 · 浙京X朝字. <b>①</b>                                                                                              |
|                       | 2023年<br>第三十届海南省<br>教师教育教学信息化评比活动<br>Riškija: 2023年5月15日-2023年6月11日                                                                                                    | 1 安慰 夏多)<br>第三十届局帯舗教研教育教学信息化评<br>第三批周帯編中小学教育信息化应用示<br>2023年周帯編中小学支法教学説構成秀<br>海商編中小学教術信息技术创新与实践<br>中小学地方课程教学课例税题报送 |
|                       | ∥ 课程学习 ∥                                                                                                    | ()<br>()<br>()<br>()<br>()<br>()<br>()<br>()<br>()<br>()<br>()<br>()<br>()<br>(                                   |
|                       | 總育 「课程教学」 体育 美育 劳动教育 课后服务                                                                                                    | 教师研修 家庭教育 巴子                                                                                                    |
|                       | 小学课程         初中课程         高中课程         高中课程         商中课程         成本1-3年吸沈素課         日本1-3年吸沈素課         日本1-34年吸沈素課         日本1-34年吸沈素課         日本1-34年吸沈素課         日本1-34年吸沈素課         日本1-34年吸沈素課         日本1-34年吸沈素課         日本1-34年吸沈素課         日本1-34年吸沈素課         日本1-34年吸沈素課         日本1-34年吸沈素課         日本1-34年         日本1-34年         1-344 <th1-344< th=""> <th1-344< th="" th<=""><th>国家中小学智慧教育平台</th></th1-344<></th1-344<> | 国家中小学智慧教育平台                                                                                                    |
| 小子,你怎么能这样呢~"我是你领导,温柔点 |                                                                                                    | ■ \$889800                                                                                                    |

3. 找到评审参赛项目。

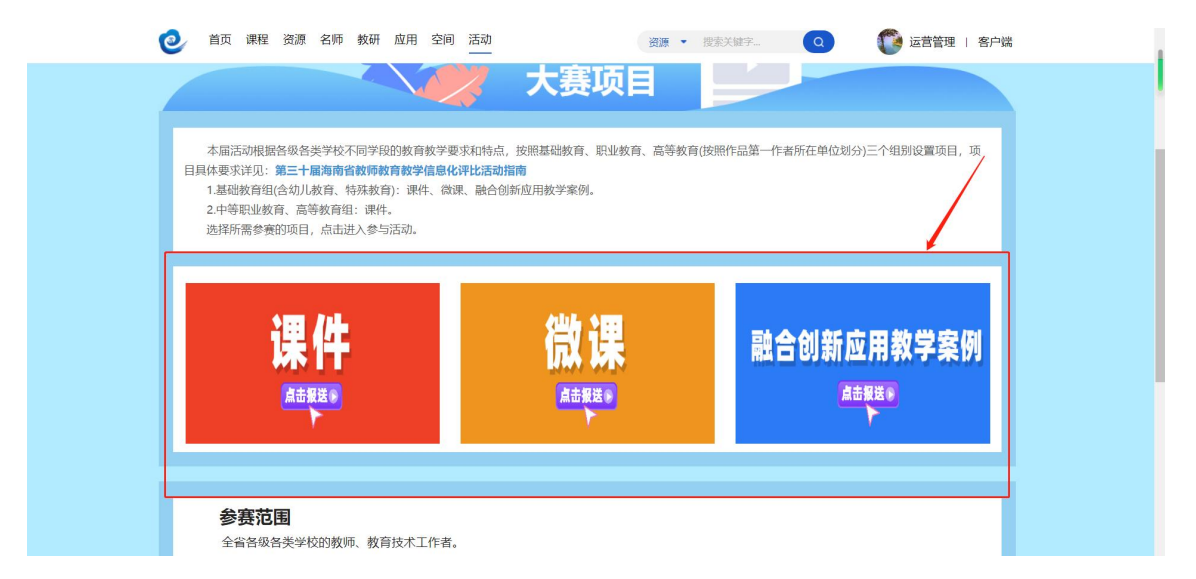

4. 如:课件,点击进入,活动管理员在活动首页导航栏的右侧点击"活动管理" 按钮,进入活动管理后台。

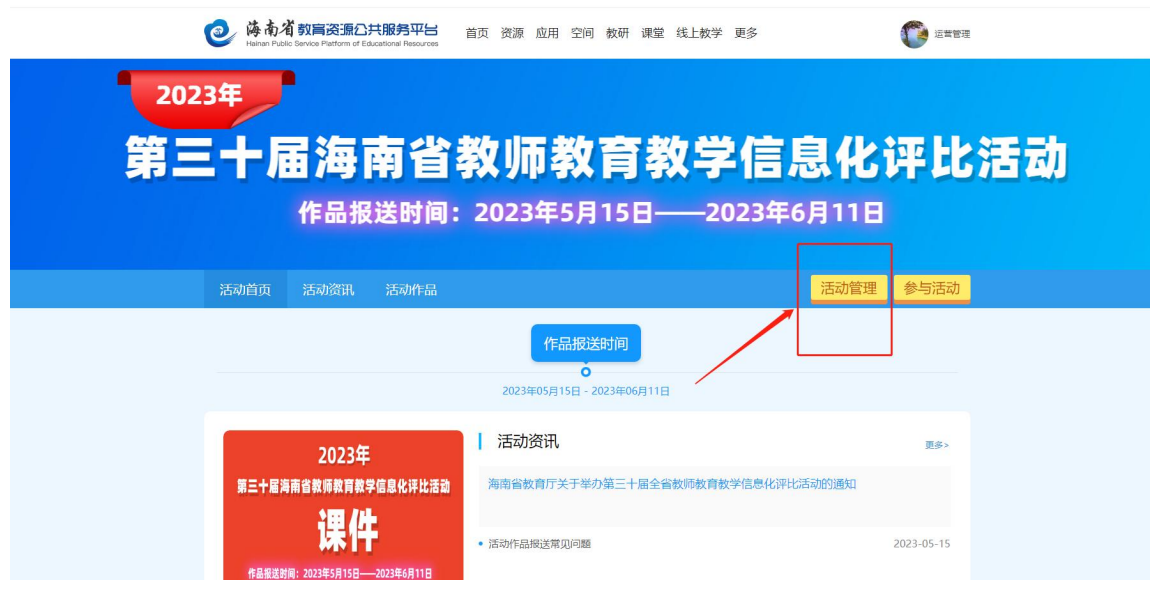

5. 创建作品评审专家组进入活动管理后台,在【评审管理】点击页面上方的"添 加评审组",输入评审组名称,确定后即可完成评审组的添加。

| 活动广场 432 |                      | Const Mitting (                 |
|----------|----------------------|---------------------------------|
| 作品管理     | 市县学校推优               |                                 |
| 评审管理     | 译审组 好论人 技术 一级分       | <b>私作品 移称已分配作品 添加评审组</b> 导出评分记录 |
|          | 序号 评审组 作品数 相平均分 评分专家 | 评分进度 专家平均分 操作                   |
|          |                      |                                 |
|          |                      |                                 |

6. 向专家组中添加评分专家。

选中需要添加专家的评审组,点击右侧的"添加专家"按钮,输入评审专家的教育云账号(备注:教育云账号为评审专家本人身份证号或手机号,如提示账号不存在,可拨打电话咨询,联系电话:36634030),确定后即可完成评审专家的添加。

|                                                                            | 活动广场 🗤              | <b>()</b> (10) (10) (10) (10) (10) (10) (10) (10) |
|----------------------------------------------------------------------------|---------------------|---------------------------------------------------|
| 20 m<br>(H)<br>(H)<br>(H)<br>(H)<br>(H)<br>(H)<br>(H)<br>(H)<br>(H)<br>(H) | 7.68数程<br>读者哲学<br>1 |                                                   |

7. 向专家组中添加作品。

(1) 点击页面上方的"一键分配作品",可以将处于当前轮次的所有作品 平均分配到各个专家组中。

| <b>▶</b> 活动广场                          |                                  | 0              | 你好,                     |
|----------------------------------------|----------------------------------|----------------|-------------------------|
| <ul> <li>活动设置</li> <li>资讯管理</li> </ul> | 区级评审 市级评审<br>评审组 谢说入 章询 激加评审组 一级 | 分配作品 移称已分配     | <b>7岛</b> 导出评分记录        |
| 图 作品管理<br>(和)子管理员                      | 序号 译· 一键分配作品 X                   | 评分平均时长         | 操作                      |
| 第 译單管理<br>止 统计管理                       | 1 通行<br>共100件作品未分配。是否确定将作品平均分配到  | 3分22秒<br>13秒   | 编辑 删除 添加专家<br>移除作品 分配作品 |
| ⊖ 评论管理                                 | 2 運作 各个评审组中?                     | 1分42秒<br>5分21秒 | 编辑 删除 添加专家<br>移除作品 分配作品 |
|                                        | 3 通行<br><b>初定</b><br>取消          | 11分22秒         | 移動作品 分配作品<br>编辑 國際 添加专家 |
|                                        | 4 读中中中一组 120 @ 100.0%            | 4分3秒           | 移動作品分配作品                |

(2)点击专家组右侧的"分配作品"按钮,可以手动选择作品进行分配。

| 28 作品管理 | 市县学校推优               |                                       |
|---------|----------------------|---------------------------------------|
| 8 评审管理  | 译审组 當給入 搜索           | 一键分配作品 移称已分配作品 添加评审组 导出评分记录           |
|         | 序号 评审组 作品数 组平均分 评分专家 | 评分进度 专家平均分 操作                         |
|         | 1 评审专家 0 0           | 編41 一般後<br>活動10%第<br>今前時16日<br>老林村735 |
|         |                      |                                       |
|         |                      |                                       |
|         |                      |                                       |
|         |                      |                                       |

(3) 如需按不同学段学科设置专家组,根据不同学段学科给专家分配作品, 可在"作品分组"处进行筛选不同学段学科作品分配给相关学段学科组专家进行 评审。以下图为示例:

| 回 资讯管理                                      |                                |
|---------------------------------------------|--------------------------------|
| 28 作品管理                                     |                                |
| 8 子管理员                                      | 作品分類 全部 🕗 総合計画 📅 - 📅 10 🗸 脱炭活加 |
| <ul> <li>28 译审管理</li> <li>ビ 統计管理</li> </ul> |                                |
| ⊙ 评论管理                                      | 初中生物<br>初中生物                   |
|                                             |                                |
|                                             |                                |

## 二、活动管理员推优作品操作步骤

1. 在后台管理中选中【作品管理】-【推荐上报】,然后选择需要上报的作品,点击"通过",即可完成作品上报。以下图为示例:

| ③ 活动设置  | 全部作品       | 品 推荐 | 上报们  | 品頒到 | R  |      |      |      |        |                    |         |       | 199   |
|---------|------------|------|------|-----|----|------|------|------|--------|--------------------|---------|-------|-------|
| ③ 资讯管理  | 所属区域       | 地市   | - K8 |     | +  | 学校名称 | 请输入  |      |        | 作品名/作者             | 诸绝入     |       |       |
| □ 作品管理  | 作品状态       | 全部   |      |     |    | 1879 | 参赛时间 |      |        | 学经学科               | 全部      | +     | 全部    |
| 36 子管理员 | 损去时间       |      | -    | -   |    |      | -    |      |        |                    | 12.003  | Rid I | 批量不通过 |
| 36 法忠義道 | 20.00-01-0 |      |      | 1   |    |      | det. |      |        | Contraction of the | (Carton |       |       |
| ∠ 统计管理  | 序号         | 作品名称 | 7    | ŧ.  | 机构 | /学校  | 投票   | 专家评分 | 报名时    | n 183              | 5       | 39.1  | Ŧ     |
| ◎ 评论管理  |            | 9    |      |     |    |      | 0    | 85.5 | 2019-0 | 9-07 市道            | 研审中     | 通     | 1 不通过 |
|         | 2          |      |      |     |    |      | 0    | 77   | 2019-0 | 9-07 市坦            | (洋市中    | 18    | 1 不通过 |
|         |            | 0    |      |     | 1  |      |      |      |        |                    |         |       |       |
|         | 3          |      |      |     |    |      | 0    | 82.5 | 2019-0 | 9-07 市街            | 设评审中    | 10    | 1 不通过 |

注意:活动管理员仅能上报自己管理轮次的作品,且只能在当前 轮次的评选时间段内进行上报。

2.活动管理员为什么无法上报参赛作品?活动管理员只能在管理的评选轮次时间段内才能上报活动作品。例如,市县(学校)推优的时间段(6月12日--6月20日),则活动管理员只能在6月12日

一6月20日完成作品推优工作,超过6月20日此时间将无法推优。

3. 活动管理员如何撤回已经上报的参赛作品?

(1) 在活动首页导航栏的右侧点击"活动管理"按钮,进入活动管理后台;

| ● 持有者 数高流流公共服务平台 首页 资源 应用 空间 教研 课堂 线上数学 更多<br>Harvan Public Service Pathone of Educational Resources | 正常管理              |
|----------------------------------------------------------------------------------------------------|-------------------|
| 2023年                                                                                                |                   |
| 第三十届海南省教师教育教学信                                                                                       | 息化评比活动            |
| 作品报送时间:2023年5月15日——2023年                                                                             | 6月11日             |
| 活动首页 活动资讯 活动作品                                                                                       | 活动管理         参与活动 |
| 作品版送时间                                                                                               |                   |
| 2023年05月15日 - 2023年06月11日                                                                            |                   |
| 2023年 活动资讯                                                                                           | <b>I</b> .8>      |
| 第三十届海南省教师教育教学信息化评比活动海南省教育厅关于举办第三十届全省教师教育教学信息化评比                                                      | 七活动的通知            |
| · 活动作品报送席见问题                                                                                         | 2023-05-15        |
| 作品报送时间:2023年5月15日——2023年6月11日                                                                        |                   |

(2)在后台管理中选中【作品管理】-【全部作品】,然后选择需要撤回的作品,点击"撤回",即可撤回已经上报的参赛作品。以下图为例:

| C Aneu | 所属区域 | 地市 *         |            | * 学校名称 | 请输入  |      | 作品名用       | 作者 请输入 |          |
|--------|------|--------------|------------|--------|------|------|------------|--------|----------|
| 1 作品管理 | 作品状态 | 全部           |            | v 3019 | 参赛时间 | i i  | * 学段:      | 学科 全部  | * 全部 ·   |
| 彩 子管理员 | 报名时间 |              | <b>T T</b> |        | 17   | -    |            |        | 词 导出exce |
| 完 评审管理 |      |              |            |        |      |      |            | -      |          |
| 应 统计管理 | 序号   | 作品名称         | 作者         | 机构/学校  | 投票   | 专家评分 | 报名时间       | 状态     | 操作       |
| ⊖ 评论管理 | 1    | <sup>®</sup> | -          | -      | 0    | 85.5 | 2019-09-07 | 市级评审中  | 撤回 删除    |
|        |      | 2-+**        | E.         |        |      |      |            |        |          |
|        | 2    |              | 100        |        | 0    | 77   | 2019-09-07 | 市级评审中  | 撤回 删除    |

4. 活动管理员如何查看作品的报名信息?活动管理员在活动首页
 导航栏的右侧点击"活动管理"按钮,进入活动管理后台。

| ● 体态省数高资源公共服务平台<br>Hainan Public Service Pattorn of Elacationa Resources | 预 资源 应用 空间 教研 课堂 线上教学 更多       | () 运营管理    |
|--------------------------------------------------------------------------|--------------------------------|------------|
| 2023年                                                                    |                                |            |
| 第三十届海南省教                                                                 | 牧师教育教学信息                       | 息化评比活动     |
| 作品报送时间:                                                                  | 2023年5月15日——2023年6             | 月11日       |
| 活动首页 活动资讯 活动作品                                                           |                                | 活动管理参与活动   |
|                                                                          | 作品报送时间                         |            |
|                                                                          | ●<br>2023年05月15日 - 2023年06月11日 |            |
| 2023年                                                                    | 活动资讯                           | 更多>        |
| 第三十屆海南省教师教育教学信息化评比活动                                                     | 海南省教育厅关于举办第三十届全省教师教育教学信息化评比派   | 后动的通知      |
| <b>课件</b><br>作品新说就师: 2023年5月15日—2023年6月11日                               | • 活动作品报送莆贝问题                   | 2023-05-15 |

在【作品管理】中选择需要查看的作品,点击作品名称后面的图标,即可查看该作品的报名信息。

| 所属区域 | 地市しい      |                                                                                                    |                                                                                                    |                                                                                                    |                                                                        |                                                                                                    |                                                                                                    |                                                                                                    |                                                                                                    |                                                                                                    |
|------|-----------|----------------------------------------------------------------------------------------------------|----------------------------------------------------------------------------------------------------|----------------------------------------------------------------------------------------------------|------------------------------------------------------------------------|----------------------------------------------------------------------------------------------------|----------------------------------------------------------------------------------------------------|----------------------------------------------------------------------------------------------------|----------------------------------------------------------------------------------------------------|----------------------------------------------------------------------------------------------------|
|      | amili (   | 区县                                                                                                    | ~ 学                                                                                                    | 校名称                                                                                                    |                                                                        |                                                                                                    |                                                                                                    | 作品状态                                                                                                    | 全部                                                                                                    |                                                                                                    |
| 学段学科 | 全部 ~      | 全部                                                                                                    | ~ 11                                                                                                    | 品排序                                                                                                    | 参赛田                                                                    | 前间                                                                                                    | ~                                                                                                    | 作品/作者                                                                                                    |                                                                                                    |                                                                                                    |
| 作品分组 | 全部 ~      | 报名时间                                                                                                    |                                                                                                    | 12                                                                                                    | - [                                                                    |                                                                                                    | 12                                                                                                    | 每页                                                                                                    | ✓ 搜索                                                                                                    | 导出。                                                                                                    |
| 序号   | 作品名称      |                                                                                                    | 作者                                                                                                    | 机构/当                                                                                                    | 芦校                                                                     | 投票数                                                                                                    | 专家评分                                                                                                    | 报名时间                                                                                                    | 状态                                                                                                    | 操作                                                                                                    |
| 1    | (6174)    | 11. dath #                                                                                                    |                                                                                                    |                                                                                                    | う治<br>中                                                                | 0                                                                                                    | 0                                                                                                    |                                                                                                    | , and a second second second second second second second second second second second second second second second                                                                                                    | 撤回删除                                                                                                    |
| 2    |           |                                                                                                    |                                                                                                    |                                                                                                    |                                                                        |                                                                                                    | 0                                                                                                    |                                                                                                    | -                                                                                                    | 撤回                                                                                                    |
| 3    |           |                                                                                                    |                                                                                                    |                                                                                                    |                                                                        | J                                                                                                    | U                                                                                                    |                                                                                                    |                                                                                                    | 撤回<br>删除                                                                                                    |
| \$   | 华的空间      |                                                                                                    |                                                                                                    |                                                                                                    |                                                                        |                                                                                                    |                                                                                                    |                                                                                                    |                                                                                                    |                                                                                                    |
|      |           |                                                                                                    |                                                                                                    |                                                                                                    |                                                                        |                                                                                                    |                                                                                                    |                                                                                                    |                                                                                                    |                                                                                                    |
|      |           |                                                                                                    |                                                                                                    |                                                                                                    |                                                                        |                                                                                                    |                                                                                                    |                                                                                                    |                                                                                                    |                                                                                                    |
| 1    | 学 语文      |                                                                                                    |                                                                                                    |                                                                                                    |                                                                        |                                                                                                    |                                                                                                    |                                                                                                    |                                                                                                    |                                                                                                    |
|      |           |                                                                                                    |                                                                                                    |                                                                                                    |                                                                        |                                                                                                    |                                                                                                    |                                                                                                    |                                                                                                    |                                                                                                    |
|      | TF-63557组 | Freedorm     Freedorm       Perform     (6174)       1     (6174)       2     (6174)       3     (6174)       4     (6174)       5     (6174)       4     (6174)       5     (6174)       4     (6174)       5     (6174)       6     (6174)       3     (6174)       4     (6174)       5     (6174)       4     (6174)       5     (6174)       6     (6174)       6     (6174)       5     (6174)       6     (6174)       6     (6174)       7     (6174)       7     (6174)       8     (6174)       9     (6174)       9     (6174)       9     (6174)       9     (6174)       9     (6174)       9     (6174)       9     (6174)       9     (6174)       9     (6174)       9     (6174)       9     (6174)       9     (6174)       9     (6174)       9     (6174)       9     (6174)       9 <t< td=""><td>Free       作品名称         1       (6174)         2       (6174)         3       (6174)         4       (6174)         5       (6174)         6       (6174)         1       (6174)         2       (6174)         3       (6174)         4       (6174)         1       (6174)         2       (6174)         3       (6174)         4       (6174)         4       (6174)         5       (6174)         4       (6174)         5       (6174)         6       (6174)         4       (6174)         5       (6174)         6       (7174)         5       (7174)         6       (7174)         6       (7174)         6       (7174)         6       (7174)         6       (7174)         6       (7174)         7       (7174)         8       (7174)         9       (7174)         9       (7174)         9       (7174)</td><td>Freid 2719       王田       Itel 28年       作者         1       1       1       1       1       1       1       1       1       1       1       1       1       1       1       1       1       1       1       1       1       1       1       1       1       1       1       1       1       1       1       1       1       1       1       1       1       1       1       1       1       1       1       1       1       1       1       1       1       1       1       1       1       1       1       1       1       1       1       1       1       1       1       1       1       1       1       1       1       1       1       1       1       1       1       1       1       1       1       1       1       1       1       1       1       1       1       1       1       1       1       1       1       1       1       1       1       1       1       1       1       1       1       1       1       1       1       1       1       1       1       1       1<td>Freedory 19     王田     Freedory 10       1     2       3         金华的空间</td><td>FRB       作品名称       作者       机构/学校         1       2       6174)       11         2       1       11       11       11         3       11       11       11       11       11         4       11       11       11       11       11       11       11       11       11       11       11       11       11       11       11       11       11       11       11       11       11       11       11       11       11       11       11       11       11       11       11       11       11       11       11       11       11       11       11       11       11       11       11       11       11       11       11       11       11       11       11       11       11       11       11       11       11       11       11       11       11       11       11       11       11       11       11       11       11       11       11       11       11       11       11       11       11       11       11       11       11       11       11       11       11       11       11       11</td><td>FFB       作品名称       作者       机构/学校       投票数         1       2       1       1       1       1       1       1       1       1       1       1       1       1       1       1       1       1       1       1       1       1       1       1       1       1       1       1       1       1       1       1       1       1       1       1       1       1       1       1       1       1       1       1       1       1       1       1       1       1       1       1       1       1       1       1       1       1       1       1       1       1       1       1       1       1       1       1       1       1       1       1       1       1       1       1       1       1       1       1       1       1       1       1       1       1       1       1       1       1       1       1       1       1       1       1       1       1       1       1       1       1       1       1       1       1       1       1       1       1       1       1</td><td>Free       作品名称       作者       机构/学校       投票数       专家评分         1       0       6174)       1       0       0         2       1       0       0       0         3       1       0       0       0         4       1       0       0       0         3       1       1       0       0         4       1       1       0       0         3       1       1       0       0         4       1       1       0       0         4       1       1       0       0         5       1       1       1       1       0         4       1       1       1       1       1       1         5       1       1       1       1       1       1       1         5       1       1       1       1       1       1       1       1         6       1       1       1       1       1       1       1       1       1         7       1       1       1       1       1       1       1       1</td><td>FF830791       王田       WA       WA</td><td>P68       作者       机构/学校       投票数       专家评分       报名时间       状态         1       2       1       1       1       1       1       1       1       1       1       1       1       1       1       1       1       1       1       1       1       1       1       1       1       1       1       1       1       1       1       1       1       1       1       1       1       1       1       1       1       1       1       1       1       1       1       1       1       1       1       1       1       1       1       1       1       1       1       1       1       1       1       1       1       1       1       1       1       1       1       1       1       1       1       1       1       1       1       1       1       1       1       1       1       1       1       1       1       1       1       1       1       1       1       1       1       1       1       1       1       1       1       1       1       1       1       1       1       1</td></td></t<> | Free       作品名称         1       (6174)         2       (6174)         3       (6174)         4       (6174)         5       (6174)         6       (6174)         1       (6174)         2       (6174)         3       (6174)         4       (6174)         1       (6174)         2       (6174)         3       (6174)         4       (6174)         4       (6174)         5       (6174)         4       (6174)         5       (6174)         6       (6174)         4       (6174)         5       (6174)         6       (7174)         5       (7174)         6       (7174)         6       (7174)         6       (7174)         6       (7174)         6       (7174)         6       (7174)         7       (7174)         8       (7174)         9       (7174)         9       (7174)         9       (7174) | Freid 2719       王田       Itel 28年       作者         1       1       1       1       1       1       1       1       1       1       1       1       1       1       1       1       1       1       1       1       1       1       1       1       1       1       1       1       1       1       1       1       1       1       1       1       1       1       1       1       1       1       1       1       1       1       1       1       1       1       1       1       1       1       1       1       1       1       1       1       1       1       1       1       1       1       1       1       1       1       1       1       1       1       1       1       1       1       1       1       1       1       1       1       1       1       1       1       1       1       1       1       1       1       1       1       1       1       1       1       1       1       1       1       1       1       1       1       1       1       1       1       1 <td>Freedory 19     王田     Freedory 10       1     2       3         金华的空间</td> <td>FRB       作品名称       作者       机构/学校         1       2       6174)       11         2       1       11       11       11         3       11       11       11       11       11         4       11       11       11       11       11       11       11       11       11       11       11       11       11       11       11       11       11       11       11       11       11       11       11       11       11       11       11       11       11       11       11       11       11       11       11       11       11       11       11       11       11       11       11       11       11       11       11       11       11       11       11       11       11       11       11       11       11       11       11       11       11       11       11       11       11       11       11       11       11       11       11       11       11       11       11       11       11       11       11       11       11       11       11       11       11       11       11       11</td> <td>FFB       作品名称       作者       机构/学校       投票数         1       2       1       1       1       1       1       1       1       1       1       1       1       1       1       1       1       1       1       1       1       1       1       1       1       1       1       1       1       1       1       1       1       1       1       1       1       1       1       1       1       1       1       1       1       1       1       1       1       1       1       1       1       1       1       1       1       1       1       1       1       1       1       1       1       1       1       1       1       1       1       1       1       1       1       1       1       1       1       1       1       1       1       1       1       1       1       1       1       1       1       1       1       1       1       1       1       1       1       1       1       1       1       1       1       1       1       1       1       1       1       1</td> <td>Free       作品名称       作者       机构/学校       投票数       专家评分         1       0       6174)       1       0       0         2       1       0       0       0         3       1       0       0       0         4       1       0       0       0         3       1       1       0       0         4       1       1       0       0         3       1       1       0       0         4       1       1       0       0         4       1       1       0       0         5       1       1       1       1       0         4       1       1       1       1       1       1         5       1       1       1       1       1       1       1         5       1       1       1       1       1       1       1       1         6       1       1       1       1       1       1       1       1       1         7       1       1       1       1       1       1       1       1</td> <td>FF830791       王田       WA       WA</td> <td>P68       作者       机构/学校       投票数       专家评分       报名时间       状态         1       2       1       1       1       1       1       1       1       1       1       1       1       1       1       1       1       1       1       1       1       1       1       1       1       1       1       1       1       1       1       1       1       1       1       1       1       1       1       1       1       1       1       1       1       1       1       1       1       1       1       1       1       1       1       1       1       1       1       1       1       1       1       1       1       1       1       1       1       1       1       1       1       1       1       1       1       1       1       1       1       1       1       1       1       1       1       1       1       1       1       1       1       1       1       1       1       1       1       1       1       1       1       1       1       1       1       1       1       1</td> | Freedory 19     王田     Freedory 10       1     2       3         金华的空间 | FRB       作品名称       作者       机构/学校         1       2       6174)       11         2       1       11       11       11         3       11       11       11       11       11         4       11       11       11       11       11       11       11       11       11       11       11       11       11       11       11       11       11       11       11       11       11       11       11       11       11       11       11       11       11       11       11       11       11       11       11       11       11       11       11       11       11       11       11       11       11       11       11       11       11       11       11       11       11       11       11       11       11       11       11       11       11       11       11       11       11       11       11       11       11       11       11       11       11       11       11       11       11       11       11       11       11       11       11       11       11       11       11       11 | FFB       作品名称       作者       机构/学校       投票数         1       2       1       1       1       1       1       1       1       1       1       1       1       1       1       1       1       1       1       1       1       1       1       1       1       1       1       1       1       1       1       1       1       1       1       1       1       1       1       1       1       1       1       1       1       1       1       1       1       1       1       1       1       1       1       1       1       1       1       1       1       1       1       1       1       1       1       1       1       1       1       1       1       1       1       1       1       1       1       1       1       1       1       1       1       1       1       1       1       1       1       1       1       1       1       1       1       1       1       1       1       1       1       1       1       1       1       1       1       1       1       1 | Free       作品名称       作者       机构/学校       投票数       专家评分         1       0       6174)       1       0       0         2       1       0       0       0         3       1       0       0       0         4       1       0       0       0         3       1       1       0       0         4       1       1       0       0         3       1       1       0       0         4       1       1       0       0         4       1       1       0       0         5       1       1       1       1       0         4       1       1       1       1       1       1         5       1       1       1       1       1       1       1         5       1       1       1       1       1       1       1       1         6       1       1       1       1       1       1       1       1       1         7       1       1       1       1       1       1       1       1 | FF830791       王田       WA       WA | P68       作者       机构/学校       投票数       专家评分       报名时间       状态         1       2       1       1       1       1       1       1       1       1       1       1       1       1       1       1       1       1       1       1       1       1       1       1       1       1       1       1       1       1       1       1       1       1       1       1       1       1       1       1       1       1       1       1       1       1       1       1       1       1       1       1       1       1       1       1       1       1       1       1       1       1       1       1       1       1       1       1       1       1       1       1       1       1       1       1       1       1       1       1       1       1       1       1       1       1       1       1       1       1       1       1       1       1       1       1       1       1       1       1       1       1       1       1       1       1       1       1       1       1 |

5. 活动管理员如何查看作品的评分记录?活动管理员在活动首页导航栏的右侧点击"活动管理"按钮,进入活动管理后台;

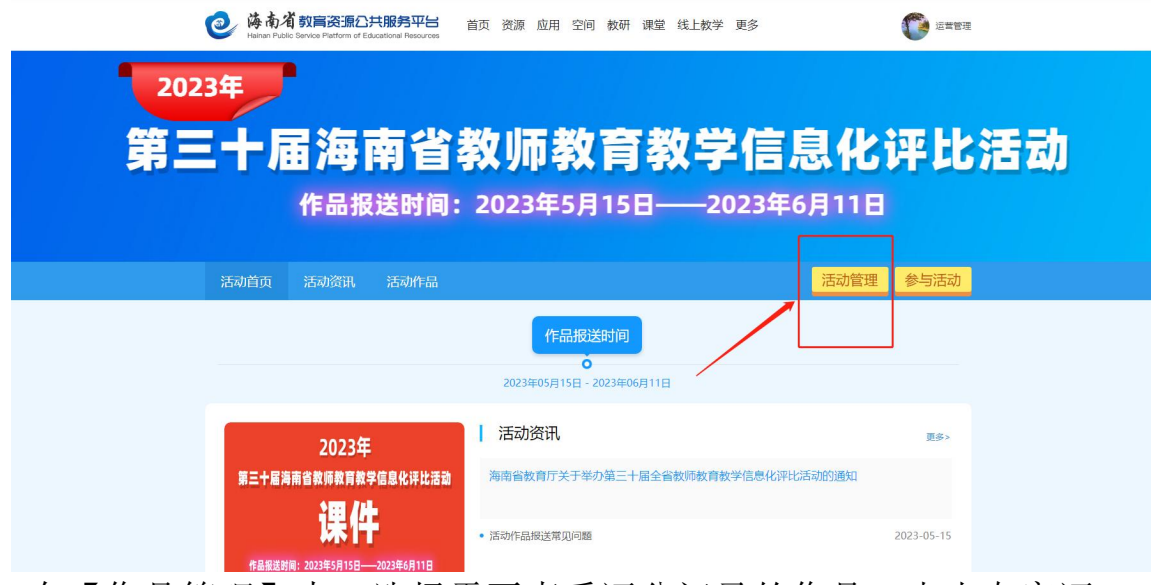

在【作品管理】中,选择需要查看评分记录的作品,点击专家评 分即可查看各评选轮次专家评分的分值;以下图为例:

| ③ 活动设置  | 全部作品 | 品 推荐上报 | 作品颁奖  |            |      |      |         |            |                    |    | 202    | 8件 |  |
|---------|------|--------|-------|------------|------|------|---------|------------|--------------------|----|--------|----|--|
| ⑨ 资讯管理  | 所属区域 | 地市 *   | 区县    | * 学校名称 请输入 |      |      |         | 作品名/作者 请输入 |                    |    |        |    |  |
| 作品管理    | 作品状态 | 全部     |       | * 排序       | 参赛时间 | Ð    | *       | 学段学科       | 全部                 | *  | 全部     | Ŧ  |  |
| ⑧ 子管理员  | 报名时间 |        | 111 至 |            | 12   |      |         |            |                    | 查询 | 导出exce | el |  |
| ⑧ 评审管理  |      |        |       |            |      |      |         |            |                    |    |        |    |  |
| └─ 统计管理 | 序号   | 作品名称   | 作者    | 机构/学校      | 投票   | 专家评分 | 报名时间    | 间 状态       | 5                  | 操作 | F      |    |  |
| ⊖ 评论管理  | 1    | Ð      |       |            | 0    | 85.5 | 2019-09 | 9-07 市组    | Q评 <mark>审中</mark> | 撤回 | 副制除    |    |  |
|         | 2    | 0      | -     |            | 0    | 77   | 2019-09 | 9-07 市台    | 及评审中               | 撤回 | 3 删除   |    |  |
|         | 3    | 0      | 100   |            | 0    | 82.5 | 2019-09 | 9-07 市组    | 及评审中               | 撤回 | 目 删除   |    |  |

|    |      | 区级评审(0分) 市级评审(85.5分)         |    |
|----|------|------------------------------|----|
| 序号 | 评委   | 评语                           | 评分 |
| 1  | 1000 | 教学目标明确,内容丰富可足额,媒体播放可控,素材比较恰当 | 85 |
| 2  | 100  | 具有想象力和个性表现力。                 | 86 |
|    |      |                              |    |
|    |      |                              |    |
|    |      |                              |    |
|    |      |                              |    |
|    |      |                              |    |

6.活动管理员如何导出参赛作品?活动管理员在活动首页导航栏的右侧点击"活动管理"按钮,进入活动管理后台;

| ● 体内省 初言注意是CHI服务平台 首页 资源 应用 空间 教研 课堂线上数学 更多              |
|----------------------------------------------------------|
| 2023年                                                    |
| 第三十届海南省教师教育教学信息化评比活动                                     |
| 作品报送时间:2023年5月15日——2023年6月11日                            |
| 活动首页     活动资讯     活动作品     活动管理     参与活动                 |
| 作品授送时间                                                   |
| 2023年05月15日 - 2023年06月11日                                |
| 2023年 活动资讯 王多公                                           |
| 第二十届海南省教师教育教学信息化评比活动<br>海南省教育厅关于举办第三十届全省教师教育教学信息化评比活动的通知 |
| <b>误仟</b> 。语动作品描述常见问题 2023-05-15<br>作品服成划用: 2023年6月11日   |

在【作品管理】中,点击页面右上方的"导出 excel"按钮,即 可导出当前页面的所有参赛作品。

| 》 活动设置 | 全部作品 | 品 推荐上报 | 作品颁奖 | au     |      |      |         |        |       |            | 2028         |
|--------|------|--------|------|--------|------|------|---------|--------|-------|------------|--------------|
| ) 资讯管理 | 所属区域 | 地市 *   | 区县   | ▼ 学校名称 | 请输入  |      |         | 作品名/作者 | 请输入   | 请输入        |              |
| 6 作品管理 | 作品状态 | 全部     |      | ▼ 排序   | 参赛时间 |      | *       | 学段学科   | 全部    | •          | 全部 🔻         |
| 心 子管理员 | 报名时间 |        | 豆至   |        | 12   |      |         |        | 1     | <b>स्व</b> | 导出excel      |
| 彩 评审管理 |      |        |      |        |      |      |         |        | _     | L          |              |
| ⊻ 统计管理 | 序号   | 作品名称   | 作者   | 机构/学校  | 投票   | 专家评分 | 报名时间    | 间 壮    | 成态    | 操作         |              |
| ∋ 评论管理 | 1    | 0      |      |        | 0    | 85.5 | 2019-09 | 9-07 7 | 5级评审中 | 撤回         | 删除           |
|        | 2    |        |      |        | 0    | 77   | 2019-0  | 9-07 7 | 5级评审中 | 撤回         | 删除           |
|        |      | 0      |      | £      |      |      |         |        |       |            |              |
|        | 3    | -      |      | -      | 0    | 82.5 | 2019-0  | 9-07 न | 5级评审中 | 撤回         | <b>B</b> IL: |

如有遇到其他问题可添加海南教育资源公共服务 平台客服微信咨询。

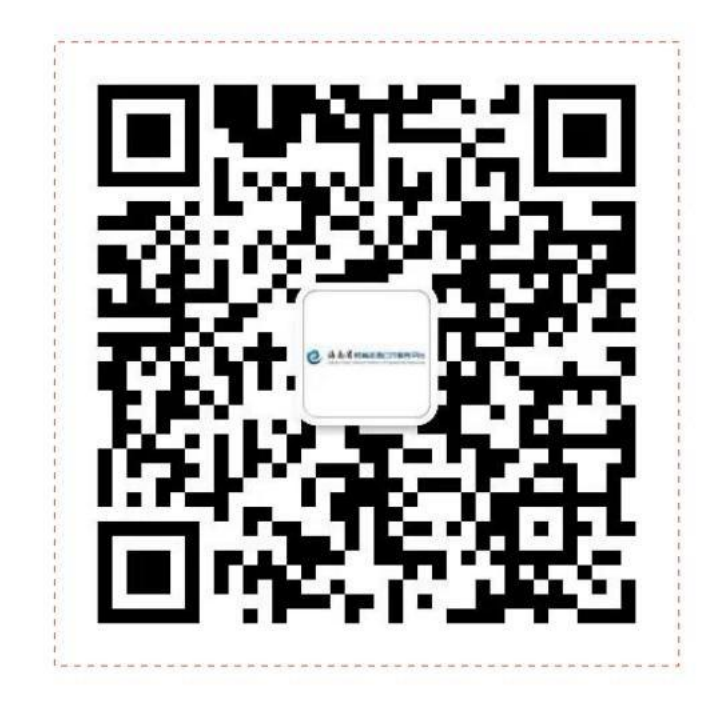